# DONGDO TECH.

# **E.Micrometer**

# **ML** Series

지원 버전 TOP Design Studio V1.4.9.84 이상

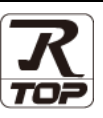

### CONTENTS

Touch Operation Panel을 사용해주시는 고객님께 감사 드립니다.

 시스템 구성 2 페이지 연결 가능한 기기 및 네트워크 구성에 대해 설명합니다. 3 페이지 2. 외부 장치 선택 TOP 기종과 외부 장치를 선<u>택합니다</u>. 4 페이지 3. TOP 통신 설정 TOP 통신 설정 방법에 대해서 설명합니다. 4. 외부 장치 설정 10 페이지 외부 장치의 설정 방법에 대해서 설명합니다. 12 페이지 5. 케이블 표 연결에 필요한 케이블 사양에 대해 설명합니다. 13 페이지 6. 지원 어드레스 외부 장치와 통신 가능한 어드레스를 설명합니다.

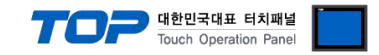

## 1. 시스템 구성

TOP와 "DONGDO TECH – ML Series"의 시스템 구성은 아래와 같습니다.

| 시리즈       | Link I/F    | 통신 방식   | 시스템 설정                             | 케이블             |
|-----------|-------------|---------|------------------------------------|-----------------|
| ML Series | Serial Port | RS-232C | <u>3. TOP 통신 설정</u><br>4. 외부 장치 설정 | <u>5. 케이블 표</u> |

#### ■ 연결 구성

•1:1(TOP 1 대와 외부 장치 1 대) 연결 - RS232C 통신에서 가능한 구성입니다.

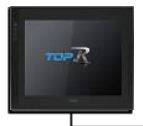

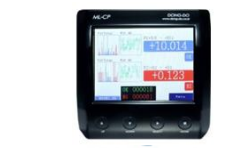

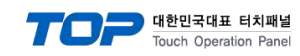

## 2. 외부 장치 선택

■ TOP 모델 및 포트 선택 후 외부 장치를 선택합니다.

| 제조산 모<br>CAS<br>ABD<br>SEHWA CNM<br>SHINHAN Electronics<br>BONGSHIN LOADCELL<br>FANUC Co., Ltd.<br>MINEBEA Co., Ltd.<br>KORO TECHNOLOGY<br>ROBOSTAR<br>Ebmpapst<br>CoDeSys Automation Alliance<br>Ophir Optronics Solutions Ltd.<br>Peripheral Device<br>OTHERS Manufacture<br>UHOO스 선택<br>PLC 열정[ DONGDO TECH : ML Series<br>별정 : PLC1<br>인터피이스: Serial<br>프로토콜 : MLProtocol<br>문자열 저장 모드 : First LH HL<br>인터피아스: Serial<br>프로토콜 : MLProtocol<br>문자열 저장 모드 : First LH HL<br>인터 프이스 (ms)<br>Ender At 18<br>인전 포건 : Ender At 18<br>문제일 자장 모드 : First LH HL<br>Ed 포건 : Ender At 18<br>Ed 또 전 : Ender At 18<br>Ed 또 전 : Ender At 18<br>Ed 또 D : Ender At 18<br>Ed 또 D : Ender At 18<br>Ed 	 Ed 	 Ed 	 Ed 	 Ed 	 Ed 	 Ed 	 Ed                                                                                                    |                  | OKY<br>ILSH:<br>SHIN<br>SPEE<br>JISAI<br>ASN<br>SNC<br>SEOF<br>MEM<br>WILL<br>SAM/ | : DVC<br>INBIO :<br>DTECH<br>NG : Re<br>: T&H S<br>: Flow I<br>RIM : PI<br>ORY MJ<br>INGS :<br>AHN TE<br>GDO TE            | 검색<br>: FD FRON<br>E&G : MCU<br>4 : PUI-2000<br>ectifier<br>Sensor<br>Meter<br>MC3000<br>AP SLAVE<br>Master-K<br>:CH : Digita<br>CH : ML St        | I I I I I I I I I I I I I I I I I I I          | es<br>es<br>ced Meter | <u>ा</u> | 조사<br>※ 취소 |
|----------------------------------------------------------------------------------------------------|------------------|------------------------------------------------------------------------------------|----------------------------------------------------------------------------------------------------|----------------------------------------------------------------------------------------------------|------------------------------------------------|-----------------------|----------|------------|
| 제조사 또 1<br>CAS<br>ABD<br>SEHWA CNM<br>SHINHAN Electronics<br>BONGSHIN LOADCELL<br>FANUC Co., Ltd.<br>MINEBEA Co., Ltd.<br>KORO TECHNOLOGY<br>ROBOSTAR<br>Ebmpapst<br>CODESys Automation Alliance<br>Ophir Optronics Solutions Ltd.<br>Peripheral Device<br>OTHERS Manufacture<br>UHIPA 선택<br>PLC 설정[ DONGDO TECH : ML Series<br>별정 : PLC1<br>인터페이스: Serial<br>프로토콜 : ML Protocol<br>문자열 저장 모드 : FirstLHHL<br>이 이출회 사용<br>연산 조건 : ND<br>번경 조건 : 타임아웃<br>표 조건<br>Primary Option<br>TimeOut (ms) 1000 章<br>Retry 5 章                                                                                                    |                  | OKY<br>ILSH<br>SHIN<br>SPEE<br>JISAN<br>SNC<br>SEOF<br>MEM<br>WILL<br>SAM          | : DVC<br>INBIO :<br>SDTECH<br>NG : Re<br>: T&H S<br>: Flow I<br>RIM : PI<br>ORY M/<br>INGS :<br>AHN TE                     | : FD FRON<br>E&G : MCU<br>4 : PUI-200.<br>ectifier<br>Sensor<br>Meter<br>MC3000<br>AP SLAVE<br>Master-K<br>:CH : Digita<br>ECH : ML S              | S Series                                       | es<br>es<br>ed Meter  | · 제      | 조사<br>※ 위소 |
| CAS<br>A&D<br>SEHWA CNM<br>SHINHAN Electronics<br>BONGSHIN LOADCELL<br>FANUC Co., Ltd.<br>MINEBEA Co., Ltd.<br>KORO TECHNOLOGY<br>ROBOSTAR<br>Ebmpapst<br>CODESys Automation Alliance<br>Ophir Optronics Solutions Ltd.<br>Peripheral Device<br>CTHERS Manufacture<br>URIANO<br>COTHERS Manufacture<br>URIANO<br>COTHERS Manufacture<br>URIANO<br>COTHERS Manufacture<br>URIANO<br>COL 설정[ DONGDO TECH : ML Series<br>별정 : PLC 설정[ DONGDO TECH : ML Series<br>별정 : PLC 설정[ DONGDO TECH : ML Series<br>별정 : PLC 설정[ DONGDO TECH : ML Series<br>URIANO<br>ERTY SERIANO<br>COL 설정 COL SERIANO<br>URIANO<br>COL SERIANO<br>COL SERIANO |                  | OKY<br>ILSH:<br>SHIN<br>SPEE<br>JISAI<br>ASN<br>SNC<br>SEOF<br>MEM<br>WILL<br>SAM/ | : DVC<br>INBIO :<br>SUNG E<br>SDTECH<br>NG : Re<br>: T&H S<br>: Flow I<br>RIM : PI<br>ORY M/<br>INGS :<br>AHN TE<br>GDO TE | : FD FRON<br>E&G : MCU<br>4 : PUI-200<br>ectifier<br>Sensor<br>Meter<br>MC3000<br>AP SLAVE<br>Master-K<br>:CH : Digita<br>CH : ML St<br>CH : ML St | T<br>IL 32 Series<br>al Air Spe<br>eries       | es<br>eed Meter       |          | × 취소       |
| ABD<br>SEHWA CNM<br>SHINHAN Electronics<br>BONGSHIN LOADCELL<br>FANUC Co., Ltd.<br>MINEBEA Co., Ltd.<br>KORO TECHNOLOGY<br>ROBOSTAR<br>Ebmpapst<br>CoDeSys Automation Alliance<br>Ophir Optronics Solutions Ltd.<br>Peripheral Device<br>OTHERS Manufacture<br>UHIOA 선택<br>PLC 설정[ DONGDO TECH : ML Series<br>별정 : PLC1<br>인터페이스 : Serial<br>프로토콜 : ML Protocol<br>문자열 저장 모드 : First LH HL<br>인전 표견 : IND<br>변경 표견 : IFI PSONS<br>변경 표견 : IFI PSONS<br>변경 표견 : IFI PSONS<br>변경 표견 : IFI PSONS<br>변경 표견 : IFI PSONS<br>변경 표견 : IFI PSONS<br>END IN IDDO C<br>SendWait (ms) 0<br>Retry 5<br>CONSTRIMENTING CONSTRUCTION                                                                                                    |                  | ILSH<br>SHIN<br>SPEE<br>JISAI<br>ASN<br>SNC<br>SEOF<br>MEM<br>WILL<br>SAM/         | INBIO :<br>ISUNG E<br>EDTECH<br>NG : Re<br>: T&H S<br>: Flow I<br>RIM : PI<br>RIM : PI<br>INGS :<br>AHN TE<br>GDO TE       | : FD FRON'<br>E&G : MCU<br>4 : PUI-200<br>ectifier<br>Sensor<br>MC3000<br>AP SLAVE<br>Master-K<br>:CH : Digita                                     | T<br>IL 32 Series<br>al Air Spe<br>eries       | eed Meter             |          | ※ 취소       |
| SEHWA CNM<br>SHINHAN Electronics<br>BONGSHIN LOADCELL<br>FANUC Co., Ltd.<br>MINEBEA Co., Ltd.<br>KORO TECHNOLOGY<br>ROBOSTAR<br>Ebmpapst<br>CoDeSys Automation Alliance<br>Ophir Optronics Solutions Ltd.<br>Peripheral Device<br>OTHERS Manufacture<br>UHOI스 선택<br>PLC 설정[ DONGDO TECH : ML Series<br>별정 : PLC1<br>인터페이스 : Serial<br>프로토콜 : ML Protocol<br>문자열 저장 모드 : First LH HL<br>이 영찰 사용<br>연산 조건 : First LH HL<br>인정 조건 : First LH HL<br>이 영찰 K용<br>연산 조건 : First LH HL<br>한경 조건 : First LH HL<br>SendWait (ms) 0<br>Retry 5<br>CONST Format : OK/NG                                                                                                    |                  | SHIN<br>SPEE<br>JISAI<br>ASN<br>SNC<br>SEOF<br>MEM<br>WILL<br>SAM/                 | INDER STORE                                                                                                    | E&G : MCU<br>1 : PUI-200<br>ectifier<br>Sensor<br>Meter<br>MC3000<br>AP SLAVE<br>Master-K<br>:CH : Digita<br>ECH : ML Sc                           | '<br>IL 32 Series<br>IO Series                 | es<br>ced Meter       |          | * 취소       |
| SHINHAN Electronics<br>BONGSHIN LOADCELL<br>FANUC Co., Ltd.<br>MINEBEA Co., Ltd.<br>KORO TECHNOLOGY<br>ROBOSTAR<br>Ebmpapst<br>CoDeSys Automation Alliance<br>Ophir Optronics Solutions Ltd.<br>Peripheral Device<br>OTHERS Manufacture<br>UHERS Manufacture<br>UHERS Manufacture<br>UERS Manufacture<br>UERS Manufacture<br>UERS Manufacture<br>EBM Serial<br>프로토콜 : ML Protocol<br>문자열 저장 모드 : First LH HL<br>이 영화 사용<br>인산 조건 : NND<br>변경 조건 : 타임아웃 5<br>                                                                                                    |                  | SHIN<br>SPEE<br>JISAI<br>ASN<br>SNC<br>SEOF<br>MEM<br>WILL<br>SAM                  | SUNG E<br>SDTECH<br>NG : Re<br>: T8H S<br>: Flow I<br>RIM : PI<br>ORY M/<br>LINGS :<br>AHN TE                              | ENG : MCU<br>4 : PUI-200<br>ectifier<br>Sensor<br>Meter<br>MC3000<br>AP SLAVE<br>Master-K<br>:CH : Digita<br>ECH : ML St<br>                       | L 32 Series<br>0 Series<br>al Air Spe<br>eries | eed Meter             |          | × 취소       |
| BONGSHIN LOADCELL<br>FANUC Co., Ltd.<br>MINEBEA Co., Ltd.<br>KORO TECHNOLOGY<br>ROBOSTAR<br>Ebmpapst<br>CoDeSys Automation Alliance<br>Ophir Optronics Solutions Ltd.<br>Peripheral Device<br>OTHERS Manufacture<br>UHERS Manufacture<br>UHERS MANUfacture<br>UHERS MANUfacture<br>UHERS MAN                                                                                                    |                  | SPEE<br>JISAI<br>ASN<br>SNC<br>SEOF<br>MEM<br>WILL<br>SAM/<br>DON                  | EDTECH<br>NG : Re<br>: T&H S<br>: Flow I<br>: Flow I<br>: Flow I<br>: RIM : PI<br>ORY MJ<br>.INGS :                        | i : PUI-200<br>ectifier<br>Sensor<br>Meter<br>MC3000<br>AP SLAVE<br>Master-K<br>:CH : Digita                                                       | al Air Spo<br>eries                            | eed Meter<br>아마 다음    |          | × 취소       |
| FANUC Co., Ltd.<br>MINEBEA Co., Ltd.<br>KORO TECHNOLOGY<br>ROBOSTAR<br>Ebmpapst<br>CoDeSys Automation Alliance<br>Ophir Optronics Solutions Ltd.<br>Peripheral Device<br>OTHERS Manufacture<br>UPIC 설정[DONGDO TECH : ML Series<br>별정 : PLC1<br>인터페이스 : Serial<br>프로토콜 : ML Protocol<br>문자열 저장 모드 : First LH HL<br>인산 조건 : MND<br>변경 조건 : 파 타임아웃<br>변경 조건 : 파 타임아웃<br>등 표 조건<br>Primary Option<br>TimeOut (ms) 1000 章<br>Retry 5 章<br>Retry 5 章                                                                                                    |                  | JISAI<br>ASN<br>SNC<br>SEOF<br>MEM/<br>WILL<br>SAM/<br>DON                         | NG : Ref<br>: T&H S<br>: Flow I<br>RIM : PI<br>ORY M/<br>JINGS :<br>AHN TE                                                 | ectifier<br>Sensor<br>Meter<br>MC3000<br>AP SLAVE<br>Master-K<br>ECH : Digita<br>ECH : ML St                                                       | al Air Spe<br>eries                            | eed Meter<br>다음       |          | × 취소       |
| MINEBEA Co., Ltd.<br>KORO TECHNOLOGY<br>ROBOSTAR<br>Ebmpapst<br>CoDeSys Automation Alliance<br>Ophir Optronics Solutions Ltd.<br>Peripheral Device<br>OTHERS Manufacture<br>UHUIA 선택<br>PLC 설정[ DONGDO TECH : ML Series<br>별정 : PLC1<br>인터페이스 : Serial<br>프로토콜 : ML Protocol<br>문자열 저장 모드 : FirstLHL<br>인전 표전 : ND<br>변경 표전 : FirstLHL<br>인전 표전 : FirstLHL<br>인전 표전 : FirstLHL<br>한 가 이 주 한<br>변경 표전 : FirstLHL<br>한 가 이 주 한<br>환경 표전 : FirstLHL<br>한 가 이 주 한<br>환경 표전 : FirstLHL<br>한 가 이 주 한<br>환경 표전 : FirstLHL<br>한 가 이 주 한<br>환경 표전 : FirstLHL<br>한 가 하 이 주 한<br>Retry 5 章<br>POS1Format : OK/NG                                                                                                    |                  | ASN<br>SNC<br>SEOF<br>MEM<br>WILL<br>SAM/<br>DON                                   | : T&H S<br>: Flow I<br>RIM : PI<br>ORY M/<br>INGS :<br>AHN TE                                                              | Sensor<br>Meter<br>MC3000<br>AP SLAVE<br>Master-K<br>ECH : Digita                                                                                  | al Air Spe<br>eries                            | eed Meter<br>다음       |          | ※ 취소       |
| KORO TECHNOLOGY<br>ROBOSTAR<br>Ebmpapst<br>CoDeSys Automation Alliance<br>Ophir Optronics Solutions Ltd.<br>Peripheral Device<br>OTHERS Manufacture<br>UHUNCA 선택<br>PLC 설정[ DONGDO TECH : ML Series<br>별정 : PLC1<br>인터페이스 : Serial<br>프로토콜 : ML Protocol<br>문자열 저장 모드 : First LH HL<br>이 영찰 사용<br>인산 조건 : 파임아웃 5<br>변경 조건 : 파임아웃 5<br>변경 조건 : 파임아웃 5<br>문자연 ODD<br>Primary Option<br>TimeOut (ms) 0<br>운endWait (ms) 0<br>운endWait (ms) 0<br>은<br>Retry 5<br>(ML Series)<br>POS1 Format : OK/NG                                                                                                    |                  | SNC<br>SEOF<br>WILL<br>SAM/<br>DON                                                 | : Flow I<br>RIM : PI<br>ORY M/<br>INGS :<br>AHN TE                                                                         | Meter<br>MC3000<br>AP SLAVE<br>Master-K<br>ECH : Digita<br>ECH : ML St                                                                             | al Air Spa<br>eries                            | eed Meter<br>다음       |          | ※ 취소       |
| ROBOSTAR<br>ROBOSTAR<br>Ebmpapst<br>CoDeSys Automation Alliance<br>Ophir Optronics Solutions Ltd.<br>Peripheral Device<br>OTHERS Manufacture<br>UH이스 선택<br>PLC 설정[ DONGDO TECH : ML Series<br>별정 : PLC1<br>인터페이스 : Serial<br>프로토콜 : ML Protocol<br>문자열 저장 모드 : First LH HL<br>이 영화 사용<br>인산 조건 : ND 이수<br>변경 조건 : 타임아웃 5<br>                                                                                                    |                  |                                                                                    | RIM : PI<br>ORY MJ<br>LINGS :<br>AHN TE                                                                                    | MC3000<br>AP SLAVE<br>Master-K<br>ECH : Digita<br>ECH : ML Sc<br>CH : 제도 Sc                                                                        | al Air Spe<br>eries                            | eed Meter             |          | ¥ 취소       |
| Empapst<br>CoDeSys Automation Alliance<br>Ophir Optronics Solutions Ltd.<br>Peripheral Device<br>OTHERS Manufacture<br>UH이스 선택<br>PLC 열정[ DONGDO TECH : ML Series<br>별정 : PLC1<br>인터페이스 : Serial<br>프로토콜 : ML Protocol<br>문자열 저장 모드 : First LH HL<br>인산 조건 : MND<br>변경 조건 : 파 타임아웃<br>변경 조건 : 파 타임아웃<br>변경 조건 : 파 타임아웃<br>변경 조건 : 파 타임아웃<br>변경 조건 : 파 타임아웃<br>변경 조건 : 파 타임아웃<br>() (ms)<br>SendWait (ms)<br>이 () ()<br>Retry<br>SendWait (ms)<br>() () ()<br>() () ()<br>() () ()<br>() () ()<br>() () ()<br>() () ()<br>() () ()<br>() () ()<br>() () ()<br>() () ()<br>() () ()<br>() () () ()<br>() () () ()<br>() () () ()<br>() () () () ()<br>() () () () ()<br>() () () () () ()<br>() () () () () () ()<br>() () () () () () () ()<br>() () () () () () () () () () () ()<br>() () () () () () () () () () () () () (                                                                                                    |                  |                                                                                    | ORY MJ                                                                                                    | AP SLAVE<br>Master-K<br>ECH : Digita<br>ECH : ML So                                                                                                | eries                                          | eed Meter<br>다음       |          | ※ 취소       |
| CoDeSys Automation Alliance<br>Ophir Optronics Solutions Ltd.<br>Peripheral Device<br>OTHERS Manufacture<br>Uti 이스 선택<br>PLC 설정[ DONGDO TECH : ML Series<br>별정 : PLC1<br>인터페이스 : Serial<br>프로토콜 : ML Protocol<br>문자열 저장 모드 : First LH HL<br>인상 조건 : AND<br>변경 조건 : 파 타임아웃 5<br>                                                                                                    | )<br>)<br>】<br>】 |                                                                                    | INGS :<br>AHN TE                                                                                                    | Master-K<br>ECH : Digita<br>ECH : ML St                                                                                                    | eries                                          | eed Meter<br>다음       |          | * 취소       |
| Coccurry and unitation Humanice<br>Ophir Optronics Solutions Ltd.<br>Peripheral Device<br>OTHERS Manufacture<br>UHOA 선택<br>PLC 설정[ DONGDO TECH : ML Series<br>별정 : PLC1<br>인터페이스 : Serial<br>프로토콜 : ML Protocol<br>문자열 처장 모드 : FirstLH HL<br>이중화 사용<br>연산 조건 : MND ~<br>변경 조건 : 타임아웃<br>변경 조건 : 타임아웃<br>종준권<br>Primary Option<br>TimeOut (ms) 000 (<br>SendWait (ms) 0<br>Retry 5 (<br>POS1 Format : OK/NG                                                                                                    | 2<br>2<br>1<br>  |                                                                                    |                                                                                                    | Master A<br>ECH : Digita<br>ECH : ML S                                                                                                    | eries                                          | eed Meter             |          | × 취소       |
| Peripheral Device<br>OTHERS Manufacture<br>OTHERS Manufacture<br>UHOI스 선택<br>PLC 설정[ DONGDO TECH : ML Series<br>별정 : PLC1<br>인터페이스 : Serial<br>프로토콜 : ML Protocol<br>문자열 저장 모드 : First LH HL<br>이 영찰 사용<br>인산 조건 : NND<br>변경 조건 : 타임아웃 5<br>                                                                                                    | )<br>]<br>巴      |                                                                                    |                                                                                                    | ECH : Digita<br>ECH : ML S                                                                                                    | eries                                          | eed Meter<br>다음       |          | * 취소       |
| Perpine a Device<br>CTHERS Manufacture<br>UTHERS Manufacture<br>바이스 선택<br>PLC 설정[ DONGDO TECH : ML Series<br>별정 : PLC1<br>인터페이스 : Serial<br>프로토콜 : ML Protocol<br>문자열 저장 모드 : First LH HL<br>이 중화 사용<br>인산 조건 : MND<br>변경 조건 : 파 타임아웃<br>변경 조건 : 파 타임아웃<br>문자열<br>Primary Option<br>TimeOut (ms)<br>SendWait (ms)<br>이 章<br>Retry<br>S 章<br>POS1 Format : OK/NG                                                                                                    | )<br>]<br>Ë      |                                                                                    |                                                                                                    | ECH : ML S                                                                                                    | eries                                          | • 다음                  |          | ¥ 취소       |
| UHERS Manufacture<br>비바이스 선택<br>PLC 설정[ DONGDO TECH : ML Series<br>별정 : PLC1<br>인터페이스 : Serial<br>프로토콜 : ML Protocol<br>문자열 저장 모드 : First LH HL<br>이 이출화 사용<br>인산 조건 : AND<br>변경 조건 : 파 타임아웃<br>변경 조건 : 파 타임아웃<br>동endWait (ms) 0<br>은 문자일<br>Retry 5 (응<br>POS1 Format : OK/NG                                                                                                    | ]<br>변(          | ~                                                                                  |                                                                                                    | <b>4</b> 뒤로                                                                                                    |                                                | 다음                    |          | ¥ 취소       |
| 바이스 선택 PLC 설정[ DONGDO TECH : ML Series 별정 : PLC1 인터페이스 : Serial 프로토콜 : ML Protocol 문자열 저장 모드 : First LH HL 이상화 사용 연산 조건 : AND 번경 조건 : MND 번경 조건 : MND<br>Primary Option TimeOut (ms) 1000                                                                                                    | ]<br>변?          | ~ ~                                                                                |                                                                                                    | <b>4</b> 뒤로                                                                                                    |                                                | ▶ 다음                  |          | ¥ 취소       |
| 바이스 선택 PLC 설정[ DONGDO TECH : ML Series 별정 : PLC1 인터페이스 : Serial 프로토콜 : ML Protocol 문자열 저장 모드 : First LH HL 이상화 사용 연산 조건 : AND 변경 조건 : III 타임아웃 5 IIII 조건 Primary Option TimeOut (ms) III000 (응 Retry 5) (이 응 Retry 5) (이 응                                                                                                    | ]<br>변?          | ~                                                                                  |                                                                                                    | ♥ 뒤로                                                                                                    |                                                | ♥ 나음                  |          | × 912      |
| 별정 : PLC1<br>인터페이스 : Serial<br>프로토콜 : ML Protocol<br>문자열 저장 모드 : First LH HL<br>이중화 사용<br>연산 조건 : AND<br>번경 조건 : III 타임아웃 5<br>IIII 주건<br>Primary Option<br>TimeOut (ms) 1000 (<br>SendWait (ms) 0<br>Retry 5 (<br>POS1 Format : OK/NG                                                                                                    | Ë.               | ~                                                                                  |                                                                                                    |                                                                                                    |                                                |                       |          |            |
| 인터페이스 : Serial<br>프로토콜 : ML Protocol<br>문자열 저장 모드 : First LH HL<br>이 <b>중화 사용</b><br>연산 조건 : AND →<br>변경 조건 : 타임아웃<br>중<br>전<br>Primary Option<br>TimeOut (ms) 1000 章<br>Retry 5 章<br>POS1 Format : OK/NG                                                                                                    | 변                | ~                                                                                  |                                                                                                    |                                                                                                    |                                                |                       |          |            |
| 표로로콜 : ML Protocol<br>문자열 저장 모드 : First LH HL<br>이중화 사용<br>연산 조건 : AND<br>변경 조건 : 타임아웃<br>로건<br>Primary Option<br>TimeOut (ms) 1000 (<br>SendWait (ms) 0 (<br>Retry 5 (<br>POS1 Format : OK/NG                                                                                                    | 변                | ~                                                                                  |                                                                                                    |                                                                                                    |                                                |                       |          |            |
| 문사별 서양 보드 : Irrist LH HL<br>이 <b>중확 사용</b><br>연산 조건 : AND ✓<br>변경 조건 : 타임아웃 5<br>조건<br>Primary Option<br>TimeOut (ms) 0 章<br>Retry 5 章<br>POS1 Format : OK/NG                                                                                                    | 면                | -                                                                                  |                                                                                                    |                                                                                                    |                                                |                       |          |            |
| 이중화 사용         연산 조건 :         AND         ✓           변경 조건 :         파 타임아웃         5          조건           Primary Option         TimeOut (ms)         1000         €           SendWait (ms)         0         €         €           POS1 Format :         OK/NG         €         €                                                                                                    |                  | 8                                                                                  |                                                                                                    |                                                                                                    |                                                |                       |          |            |
| 연산 초건 : AND<br>변경 조건 : 타임아웃 5<br>조건<br>Primary Option<br>TimeOut (ms) 1000 (출<br>Retry 5 (출<br>POS1 Format : OK/NG                                                                                                    |                  |                                                                                    |                                                                                                    |                                                                                                    |                                                |                       |          |            |
| 변경 또한 한 타망가운 5                                                                                                    | 4                |                                                                                    |                                                                                                    |                                                                                                    |                                                |                       |          |            |
| Primary Option       TimeOut (ms)       1000       SendWait (ms)       0       Retry       5       POS1 Format :       OK/NG                                                                                                    | •                | - (×                                                                               | •)                                                                                                    |                                                                                                    |                                                |                       | Ē        | <u>م</u>   |
| Primary Option       TimeOut (ms)       1000       SendWait (ms)       0       Retry       5       POS1 Format :                                                                                                    |                  |                                                                                    |                                                                                                    |                                                                                                    |                                                |                       |          |            |
| TimeOut (ms)         1000           SendWait (ms)         0           Retry         5           POS1 Format :         OK/NG                                                                                                    |                  |                                                                                    |                                                                                                    |                                                                                                    |                                                |                       |          |            |
| SendWait (ms)         0           Retry         5           POS1Format :         OK/NG                                                                                                    |                  |                                                                                    |                                                                                                    |                                                                                                    |                                                |                       |          |            |
| Retry 5                                                                                                    |                  |                                                                                    |                                                                                                    |                                                                                                    |                                                |                       |          |            |
| POS1Format: OK/NG                                                                                                    | ]                |                                                                                    |                                                                                                    |                                                                                                    |                                                |                       |          |            |
|                                                                                                    | `                | ~                                                                                  |                                                                                                    |                                                                                                    |                                                |                       |          |            |
| POS2 Format : Data Number                                                                                                    | `                | ~                                                                                  |                                                                                                    |                                                                                                    |                                                |                       |          |            |
| Using Groups OK/ NG                                                                                                    |                  |                                                                                    |                                                                                                    |                                                                                                    |                                                |                       |          |            |
|                                                                                                    |                  |                                                                                    |                                                                                                    |                                                                                                    |                                                |                       |          |            |
|                                                                                                    |                  |                                                                                    |                                                                                                    |                                                                                                    |                                                |                       |          |            |

| 설정    | 사항  | 내용                                                            |             |  |  |  |  |
|-------|-----|---------------------------------------------------------------|-------------|--|--|--|--|
| ТОР   | 모델  | TOP의 디스플레이와 프로세스를 확인하여 터치 모델을 선택합니다.                          |             |  |  |  |  |
| 외부 장치 | 제조사 | TOP와 연결할 외부 장치의 제조사를 선택합니다.<br>"OTHERS Manufacture"를 선택 하십시오. |             |  |  |  |  |
|       | PLC | TOP와 연결할 외부 장치를 선택 합니다.                                       |             |  |  |  |  |
|       |     | 프로토콜                                                          |             |  |  |  |  |
|       |     | DONGDO TECH : ML Series                                       | ML Protocol |  |  |  |  |
|       |     |                                                               |             |  |  |  |  |

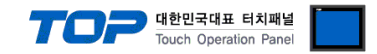

### 3. TOP 통신 설정

통신 설정은 TOP Design Studio 혹은 TOP 메인 메뉴에서 설정 가능 합니다. 통신 설정은 외부 장치와 동일하게 설정해야 합니다.

#### 3.1 TOP Design Studio 에서 통신 설정

#### (1) 통신 인터페이스 설정

■ [ 프로젝트 > 프로젝트 속성 > TOP 설정 ] → [ 프로젝트 옵션 > "HMI 설정 사용" 체크 > 편집 > 시리얼 ] - TOP 통신 인터페이스를 TOP Design Studio에서 설정합니다.

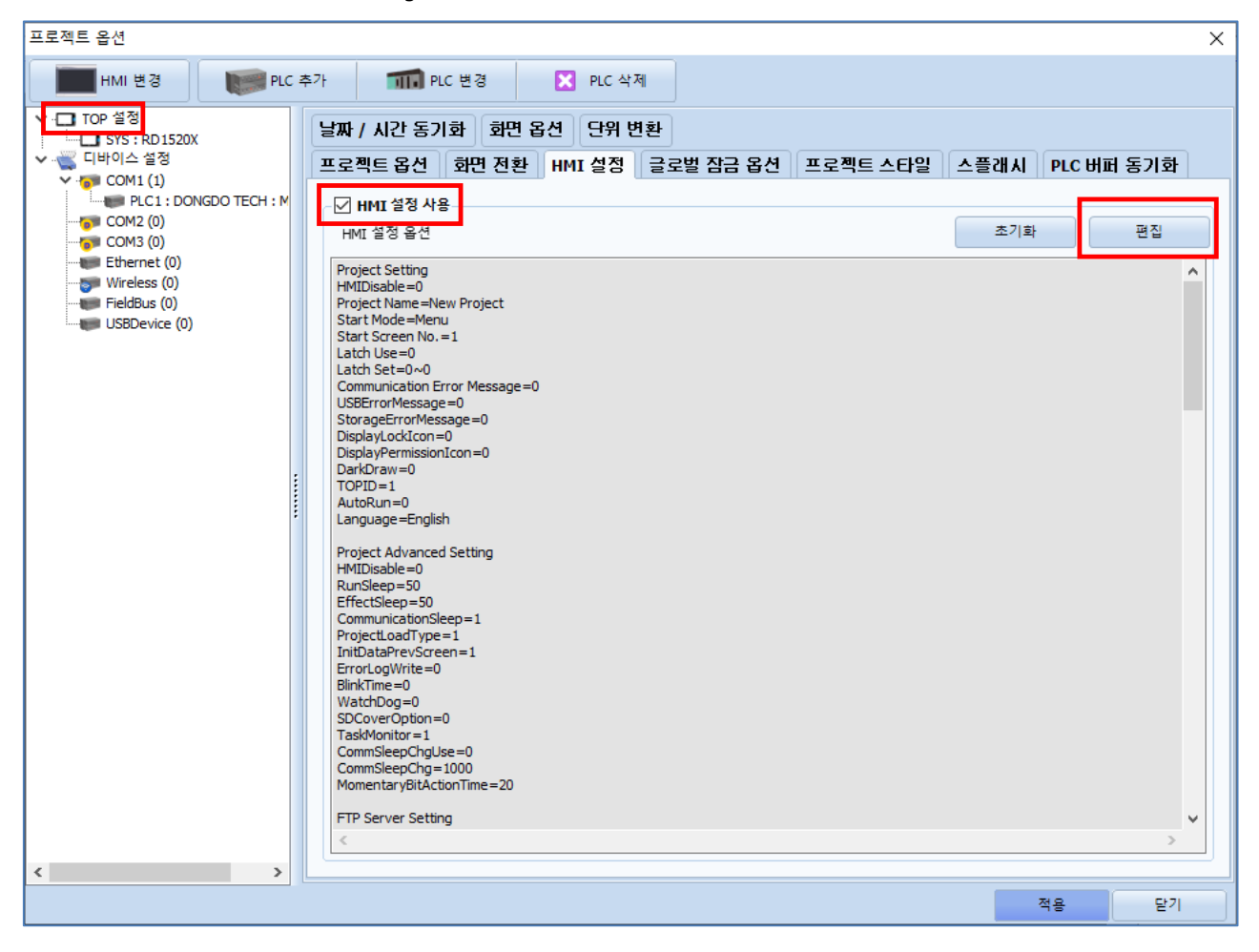

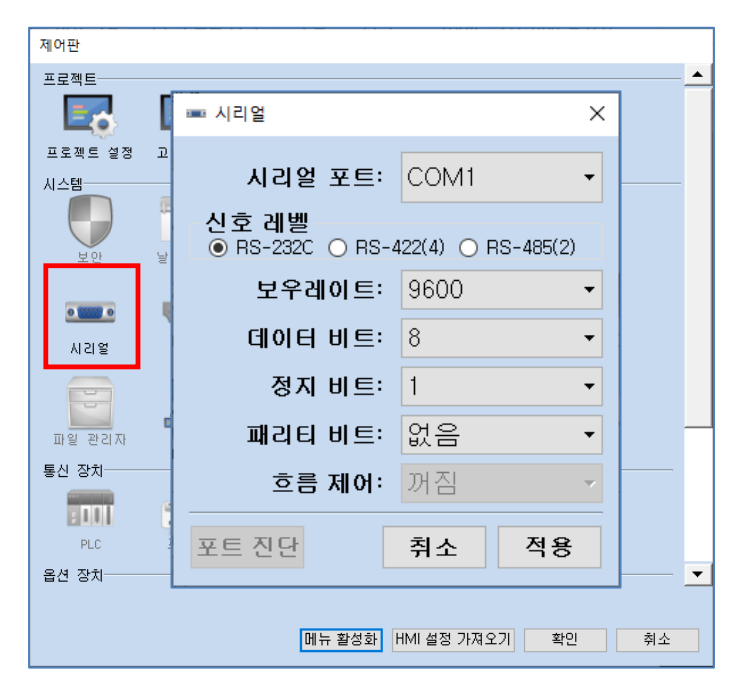

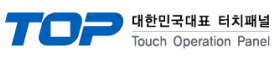

| 항 목        | ТОР                                   | 외부 장치  | 비고 |  |  |  |
|------------|---------------------------------------|--------|----|--|--|--|
| 신호 레벨 (포트) | RS-232                                | RS-232 |    |  |  |  |
| 보우레이트      | 9600                                  |        |    |  |  |  |
| 데이터 비트     | 8                                     |        |    |  |  |  |
| 정지 비트      | 1                                     |        |    |  |  |  |
| 패리티 비트     | C C C C C C C C C C C C C C C C C C C | 0      |    |  |  |  |

※ 위의 설정 내용은 본 사에서 권장하는 <u>예제</u>입니다.

| 항 목    | 설 명                                                    |
|--------|--------------------------------------------------------|
| 신호 레벨  | TOP – 외부 장치 간 시리얼 통신 방식을 선택합니다.(COM3는 RS-485 만 지원합니다.) |
| 보우레이트  | TOP — 외부 장치 간 시리얼 통신 속도를 선택합니다.                        |
| 데이터 비트 | TOP — 외부 장치 간 시리얼 통신 데이터 비트를 선택합니다.                    |
| 정지 비트  | TOP — 외부 장치 간 시리얼 통신 정지 비트를 선택합니다.                     |
| 패리티 비트 | TOP — 외부 장치 간 시리얼 통신 패리티 비트 확인 방식을 선택합니다.              |

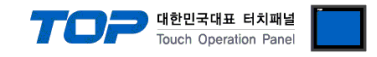

#### (2) 통신 옵션 설정

■ [ 프로젝트 > 프로젝트 속성 > PLC 설정 > COM1 > "PLC1 : DONGDO TECH : ML Series"]

– ML Series 통신 드라이버의 옵션을 TOP Design Studio에서 설정합니다.

| 프로젝트 옵션                                                                                                    |    | ×  |
|----------------------------------------------------------------------------------------------------|----|----|
| HMI 변경 FLC 추가 11 PLC 변경 🔀 PLC 삭제                                                                                                    |    |    |
| Y       TOP 433         Y       STS: RD 1520X         Y       CHUNG 433         Y       CHUNG 433         Y       Status         Y       Status         Y       Status         Y       Status         Y       Status         Y       Status         Y       Status         Y       Status         Y       Status         Y       Status         Y       Status         Y       Status         Y       Status         Y       Y |    |    |
|                                                                                                    | 적용 | 닫기 |

| 항 목                | 설정                                           | 비고             |
|--------------------|----------------------------------------------|----------------|
| 인터페이스              | "Serial"를 선택합니다.                             | "2. 외부 장치      |
| 프로토콜               | "ML Protocol"을 선택합니다.                        | <u> 선택" 참고</u> |
| TimeOut (ms)       | TOP이 외부 장치로부터 응답을 기다리는 시간을 설정합니다.            | *주1)           |
| SendWait (ms)      | TOP이 외부 장치로부터 응답 수신 후 다음 명령어 요청 전송 간에 대기 시간을 |                |
|                    | 설정합니다.                                       |                |
| Retry              | 통신 실패 시 재시도 횟수를 설정합니다                        |                |
| POS1 Format        | ML Series에서 설정한 POS1 형식을 설정합니다.              |                |
| POS2 Format        | ML Series에서 설정한 POS2 형식을 설정합니다.              |                |
| Using Groups OK/NG | ML Series에서 Group OK/NG 사용 설정 시 체크 설정합니다.    |                |

\*주1) ML Series의 [Probe Stable Time(센서 안정시간)] + [Output Hold Time(측정 유지시간)] 보다 길게 설정하십시오.

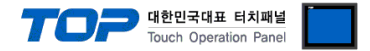

#### 3.2 TOP 에서 통신 설정

※ "3.1 TOP Design Studio 에서 통신 설정" 항목의 "HMI 설정 사용"을 체크 하지 않은 경우의 설정 방법입니다.

■ TOP 화면 상단을 터치하여 아래로 드래그 합니다. 팝업 창의 "EXIT"를 터치하여 메인 화면으로 이동합니다.

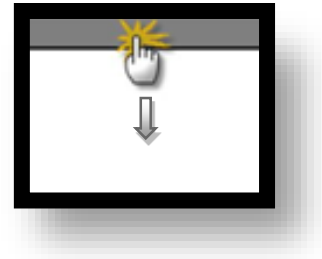

(1) 통신 인터페이스 설정

■ [메인 화면 > 제어판 > 시리얼 ]

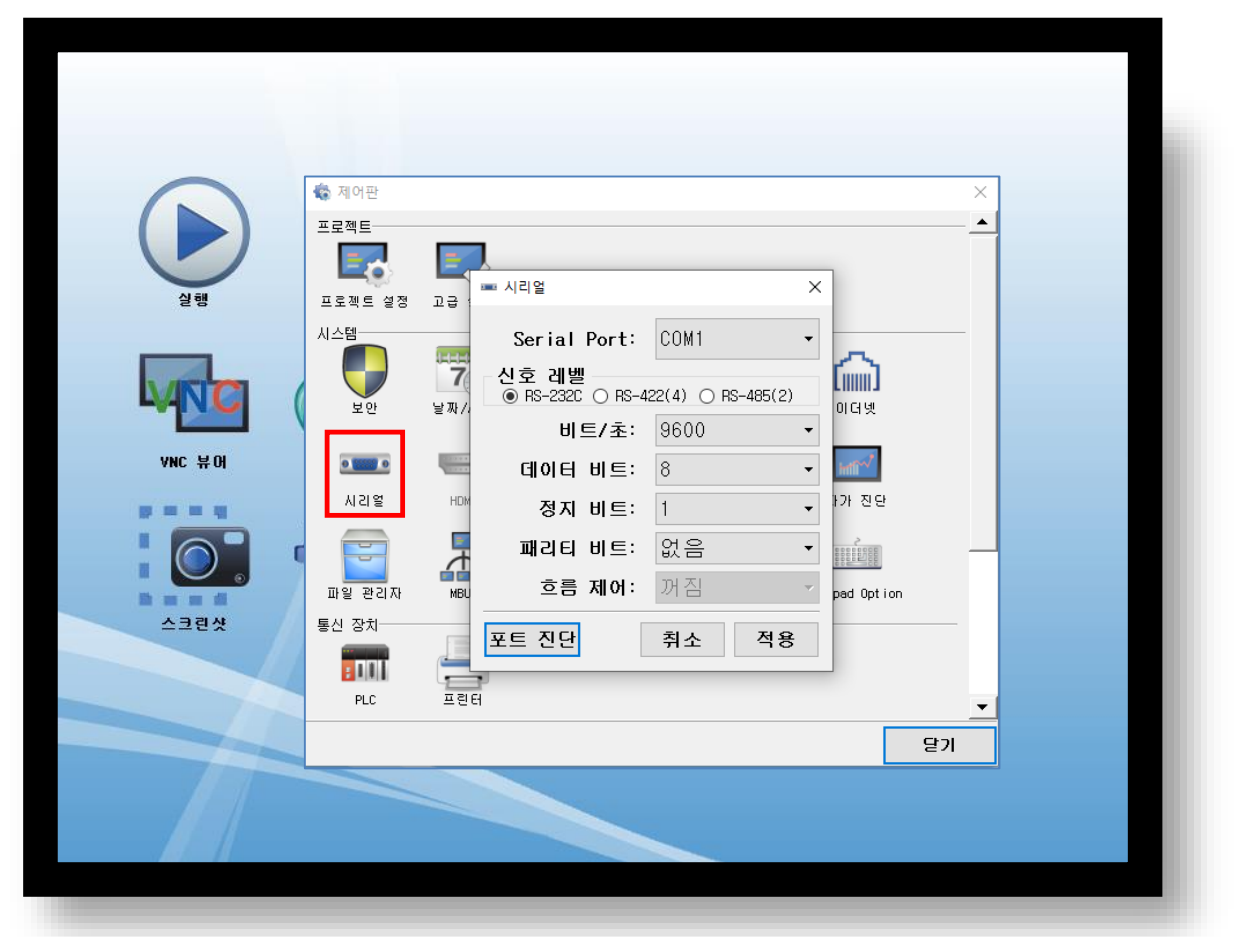

| 항 목                 | TOP 외부 장치      |  |  |  |  |  |
|---------------------|----------------|--|--|--|--|--|
| 신호 레벨 (포트)          | RS-232 RS-232  |  |  |  |  |  |
| 보우레이트               | 9600           |  |  |  |  |  |
| 데이터 비트              | 8              |  |  |  |  |  |
| 정지 비트               | 1              |  |  |  |  |  |
| 패리티 비트              | 없음             |  |  |  |  |  |
| ※ 위의 설정 내용은 본 사에서 권 | 원장하는 설정 예제입니다. |  |  |  |  |  |

 항 목
 설 명

 신호 레벨
 TOP – 외부 장치 간 시리얼 통신 방식을 선택합니다. (COM3는 RS-485 만 지원합니다.)

 보우레이트
 TOP – 외부 장치 간 시리얼 통신 속도를 선택합니다.

 데이터 비트
 TOP – 외부 장치 간 시리얼 통신 데이터 비트를 선택합니다.

TOP - 외부 장치 간 시리얼 통신 정지 비트를 선택합니다.

TOP - 외부 장치 간 시리얼 통신 패리티 비트 확인 방식을 선택합니다.

정지 비트

패리티 비트

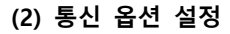

■ [ 메인 화면 > 제어판 > PLC ]

|          | 🏟 제어판                  | ×                                                                                                    |
|----------|------------------------|----------------------------------------------------------------------------------------------------|
| 실행       | 프로젝트<br>프로젝트 설정<br>시스템 | PLC     ×       Drvier(COM1)     PLC1(DONGDO TECH : ML Serie: •       Interface     Serial •       Protocol     ML Protocol •       TimeOut (ms)     1000 • |
|          | 보안<br>                 | SendWait (ms) 0 0<br>Petry 5 0<br>POSI Format : OK/NG •<br>POS2 Format : Data Number •<br>Using Groups OK/NG                                                |
|          | 파일 관리자<br>통신 장치        | 통신 진단                                                                                                    |
| 스크인것 세어팬 | PLC                    | 문기<br>[문기                                                                                                    |
|          |                        |                                                                                                    |

대한민국대표 터치패널 Touch Operation Panel

| 항 목                | 설 정                                          | 비고             |
|--------------------|----------------------------------------------|----------------|
| 인터페이스              | "Serial"를 선택합니다.                             | "2. 외부 장치      |
| 프로토콜               | "ML Protocol"을 선택합니다.                        | <u> 선택" 참고</u> |
| TimeOut (ms)       | TOP이 외부 장치로부터 응답을 기다리는 시간을 설정합니다.            | *주1)           |
| SendWait (ms)      | TOP이 외부 장치로부터 응답 수신 후 다음 명령어 요청 전송 간에 대기 시간을 |                |
|                    | 설정합니다.                                       |                |
| Retry              | 통신 실패 시 재시도 횟수를 설정합니다                        |                |
| POS1 Format        | ML Series에서 설정한 POS1 형식을 설정합니다.              |                |
| POS2 Format        | ML Series에서 설정한 POS2 형식을 설정합니다.              |                |
| Using Groups OK/NG | ML Series에서 Group OK/NG 사용 설정 시 체크 설정합니다.    |                |

\*주1) ML Series의 [Probe Stable Time(센서 안정시간)] + [Output Hold Time(측정 유지시간)] 보다 길게 설정하십시

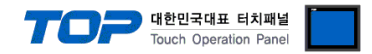

#### 3.3 통신 진단

■ TOP - 외부 장치 간 인터페이스 설정 상태를 확인
 - TOP 화면 상단을 터치하여 아래로 <u>드래그</u>. 팝업 창의 "EXIT"를 터치하여 메인 화면으로 이동한다
 - [ 제어판 > 시리얼 ] 에서 사용 하고자 하는 포트(COM1/COM2/COM3) 설정이 외부 장치의 설정 내용과 같은지 확인한다

■ 포트 통신 이상 유무 진단

- [제어판 > PLC]에서 "통신 진단"을 터치한다.

- 화면 상에 Diagnostics 다이얼로그 박스가 팝업 되며 진단 상태를 판단한다.

| ОК             | 통신 설정 정상                                       |
|----------------|------------------------------------------------|
| Time Out Error | 통신 설정 비정상                                      |
|                | - 케이블 및 TOP, 외부 장치의 설정 상태 확인한다.(참조 : 통신 진단 시트) |

#### ■ 통신 진단 시트

- 외부 단말기와 통신 연결에 문제가 있을 경우 아래 시트의 설정 내용을 확인 바랍니다.

| 항목     | 내용          |         | 확  | ·인 | 참 고                    |
|--------|-------------|---------|----|----|------------------------|
| 시스템 구성 | 시스템 연결 방법   |         | OK | NG | 1 시스템 그성               |
|        | 접속 케이블 명칭   |         | OK | NG | <u>1. 시끄럼 구경</u>       |
| TOP    | 버전 정보       |         | OK | NG |                        |
|        | 사용 포트       |         | OK | NG |                        |
|        | 드라이버 명칭     |         | OK | NG |                        |
|        | 기타 세부 설정 사항 | OK      | NG |    |                        |
|        | 상대 국번       | 프로젝트 설정 | OK | NG | <u>2. 외부 장치 선택</u>     |
|        |             | 통신 진단   | OK | NG | <u>3. 통신 설정</u>        |
|        | 시리얼 파라미터    | 전송 속도   | OK | NG |                        |
|        |             | 데이터 비트  | OK | NG |                        |
|        |             | 정지 비트   | OK | NG |                        |
|        |             | 패리티 비트  | OK | NG |                        |
| 외부 장치  | CPU 명칭      |         | OK | NG |                        |
|        | 통신 포트 명칭(모듈 |         | OK | NG |                        |
|        | 프로토콜(모드)    | OK      | NG |    |                        |
|        | 설정 국번       | OK      | NG |    |                        |
|        | 기타 세부 설정 사항 |         | OK | NG | <u>4. 외부 장치 설정</u>     |
|        | 시리얼 파라미터    | 전송 속도   | OK | NG |                        |
|        |             | 데이터 비트  | OK | NG |                        |
|        |             | 정지 비트   | OK | NG |                        |
|        |             | 패리티 비트  | OK | NG |                        |
|        | 어드레스 범위 확인  |         |    |    | <u>6. 지원 어드레스</u>      |
|        |             |         | OK | NG | (자세한 내용은 PLC 제조사의 매뉴얼을 |
|        |             |         |    |    | 참고 하시기 바랍니다.)          |

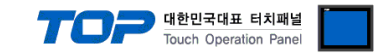

### 4. 외부 장치 설정

제조사의 사용자 매뉴얼을 참고하십시오. 본 매뉴얼은 ML-CP 기준으로 작성 되었습니다.

#### ML-CP 메뉴화면

| ML-CP-S4(4mm) Ve | er7.36R1 MODELØ1 |
|------------------|------------------|
| Run              | Tolerance        |
| Group            | Preset           |
| Sensor Zero      | Control          |
| Model            | System           |
| ↑ ↓              | Select           |

#### (1) Group 설정

■ [Group] – [Group Use]

| Group | Use (Up | to 8)  | MODELO1 |
|-------|---------|--------|---------|
|       | P1 =    | ON     |         |
|       | P2 =    | ON     |         |
|       | P3 =    | ON     |         |
|       | P4 =    | ON     |         |
| †     | Ļ       | Select | Return  |

- ON : 측정화면에 활성화
- OFF : 측정화면에 비활성화

ON, OFF 설정에 따라 Group Address의 차이가 있습니다. 참고 Group Address

#### (2) Start Method 설정

- [Control] [Start Method]
- Start = Auto로 설정

Start Method Auto 모드만 지원합니다.

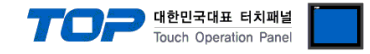

#### (3) Serial 설정

■ [Control] – [Serial]

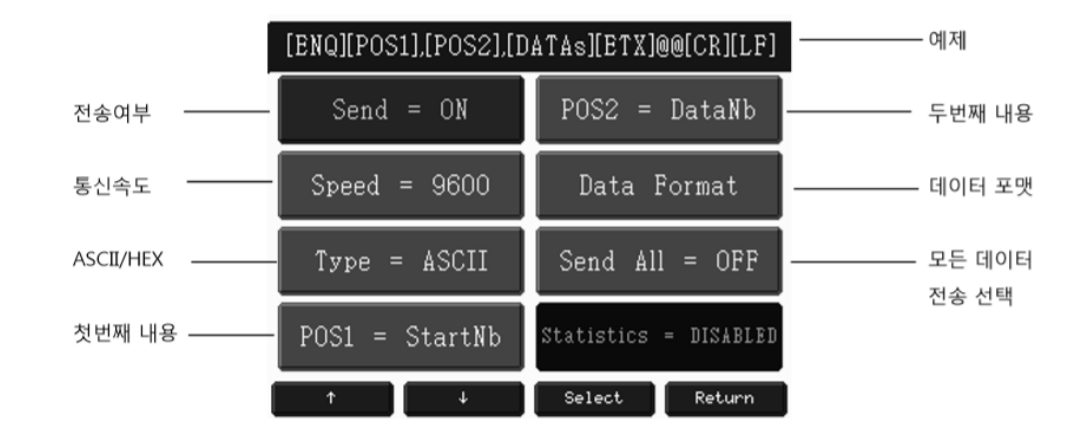

#### Send = ON

Speed = TOP와 통신할 시리얼 통신속도

#### Type = ASCII ASCII만 지원합니다.

POS1, POS2 = 표시할 항목을 지정합니다.

- Start Number = 기본 01
- OK/NG = 판정 값 표시
- Data Number = 화면에 표시된 데이터 수
- Model Number = Model1,2....
- Model Name = 해당하는 모델이름

POS1, POS2에서 지정한 항목은 TOP POS1, POS2 설정과 동일하게 설정해야 합니다.

#### Data Format

- Point = 소수점 사용 유무
- Preset = Preset 입력 된 값 표시 유무
- Int.Length = 정수부 자리 수
- Group OK/NG = 개별 데이터의 OK/NG 표시 유무 (사용시 TOP설정에서도 사용 체크)

#### Send All

- ON 설정시 해당 ML 시리즈의 최대 그룹 데이터를 포함하여 통신합니다.
- OFF 설정시 화면에 표시된 그룹 데이터만을 포함하여 통신합니다.

사용 유무에 따라 Group Address의 차이가 있습니다. 참고 Group Address

#### Commands

- Commands = ON 고정 (OFF 설정 시 TOP 통신진단, 커맨드 주소 사용불가)
- Use Device ID = OFF 고정 (OFF 설정 시 TOP 통신진단, 커맨드 주소 사용불가)

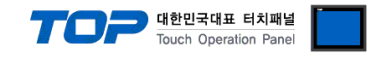

## 5. 케이블 표

본 Chapter는 TOP와 해당 기기 간 정상 통신을 위한 케이블 다이어그램을 소개 합니다. (본 절에서 설명되는 케이블 다이어그램은 "DONGDO TECH ML Series"의 권장사항과 다를 수 있습니다)

| TC                     | )P  |     |        |   |     | PLC              |
|------------------------|-----|-----|--------|---|-----|------------------|
| 핀 배열* <mark>주1)</mark> | 신호명 | 핀번호 | 케이블 접속 |   | 신호명 | 핀 배열 <b>*주1)</b> |
|                        | CD  | 1   |        | 1 | CD  |                  |
| 1 5                    | RD  | 2   |        | 2 | RD  | 1 5              |
|                        | SD  | 3   |        | 3 | SD  |                  |
| 6 9                    | DTR | 4   |        | 4 | DTR | 6 9              |
| 통신 케이블 커넥              | SG  | 5   |        | 5 | SG  | 통신 케이블 커넥        |
| 터 전면 기준,               | DSR | 6   |        | 6 | DSR | 터 전면 기준,         |
| D-SUB 9 Pin            | RTS | 7   |        | 7 | RTS | D-SUB 9 Pin      |
| male(수, 볼록)            | CTS | 8   |        | 8 | CTS | male(수, 볼록)      |
|                        |     | 9   |        | 9 |     |                  |

\*주1) 핀 배열은 케이블 접속 커넥터의 접속면에서 본 것 입니다.

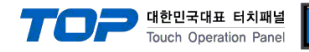

### 6. 지원 어드레스

#### TOP에서 사용 가능한 디바이스는 아래와 같습니다.

CPU 모듈 시리즈/타입에 따라 디바이스 범위(어드레스) 차이가 있을 수 있습니다. TOP 시리즈는 외부 장치 시리즈가 사용하는 최대 어드레스 범위를 지원합니다. 사용하고자 하는 장치가 지원하는 어드레스 범위를 벗어 나지 않도록 각 CPU 모듈 사용자 매뉴얼을 참조/주의 하십시오.

| POS 주소            | 비트                          | 워드                | 크기<br>(Bit) | 읽기/쓰기 | 비고   |
|-------------------|-----------------------------|-------------------|-------------|-------|------|
| POS1_START_NUMBER | -                           | POS1_START_NUMBER | 16          | 읽기    |      |
| POS1_OK/NG        | POS1_OK/NG.0 ~ POS1_OK/NG.1 | POS1_OK/NG        | 16          | 읽기    | *주1) |
| POS1_DATA_NUMBER  | -                           | POS1_DATA_NUMBER  | 16          | 읽기    |      |
| POS1_MODEL_NUMBER | -                           | POS1_MODEL_NUMBER | 16          | 읽기    |      |
| POS1_MODEL_NAME   | -                           | POS1_MODEL_NAME   | 16          | 읽기    | *주2) |
|                   |                             |                   |             |       |      |
| POS2_START_NUMBER | -                           | POS2_START_NUMBER | 16          | 읽기    |      |
| POS2_OK/NG        | POS2_OK/NG.0 ~ POS2_OK/NG.1 | POS2_OK/NG        | 16          | 읽기    | *주1) |
| POS2_DATA_NUMBER  | -                           | POS2_DATA_NUMBER  | 16          | 읽기    |      |
| POS2_MODEL_NUMBER | -                           | POS2_MODEL_NUMBER | 16          | 읽기    |      |
| POS2_MODEL_NAME   | -                           | POS2_MODEL_NAME   | 16          | 읽기    | *주2) |

\*주1)

비트 주소 사용시 OK = POS\_OK/NG.0 NG = POS\_OK/NG.1 주소에 판정된 결과가 SET 됩니다.

Ex) OK 판정 시 POS\_OK/NG.0 = 1 , POS\_OK/NG.1 = 0

NG 판정 시 POS\_OK/NG.0 = 0 , POS\_OK/NG.1 = 1

워드 주소 사용시 주소에 OK 판정 시 = 1, NG 판정 시 = 2 가 출력됩니다.

Ex) OK 판정 시 POS\_OK/NG 주소에 데이터 1 출력

NG 판정 시 POS\_OK/NG 주소에 데이터 2 출력

\*주2) MODEL NAME 데이터는 String (문자열) 입니다.

n= 1~8

| GROUP 주소       | 비트                                  | 워드             | 크기<br>(Bit) | 읽기/쓰기 | 비고        |
|----------------|-------------------------------------|----------------|-------------|-------|-----------|
| GROUP[n]_DATA  | -                                   | GROUP[n]_DATA  | 32          | 읽기    | *주1) *주2) |
| GROUP[n]_OK/NG | GROUP[n]_OK/NG.0 ~ GROUP[n]_OK/NG.1 | GROUP[n]_OK/NG | 16          | 읽기    | *주1) *주3) |

\*주1) 참고 Group Address

#### \*주2)

Group Data 값은 소수점과 부호가 있으므로 데이터 타입을 DEC로 설정하고 소수점 길이를 사용중인 ML Series의 소수점 길이와 동일하게 설정합니다. Ex) ML Series의 Group Data = + 0.001 이면 GROUP[n]\_DATA 주소 오브젝트의 데이터 타입을 DEC, 소수점 길이 3으로 설정합니다. 데이터 타입을 DEC를 제외한 다른 타입으로 할 경우 올바른 측정 값이 출력되지 않습니다.

\*주3)

비트 주소 사용시 OK = GROUP[n]\_OK/NG.0 NG = GROUP[n]\_OK/NG.1 주소에 판정된 결과가 SET 됩니다.

Ex) OK 판정 시 GROUP[n]\_OK/NG.0 = 1, GROUP[n]\_OK/NG.1 = 0

NG 판정 시 GROUP[n]\_OK/NG.0 = 0 , GROUP[n]\_OK/NG.1 = 1

워드 주소 사용시 주소에 OK 판정 시 = 1, NG 판정 시 = 2 가 출력됩니다.

Ex) OK 판정 시 GROUP[n]\_OK/NG 주소에 데이터 1 출력

NG 판정 시 GROUP[n]\_OK/NG 주소에 데이터 2 출력

| COMMAND 주소 | 설명        | 비트     | 워드     | 읽기/쓰기 | 비고                 |
|------------|-----------|--------|--------|-------|--------------------|
| RESET      | 측정 화면 초기화 | RESET  | RESET  | 쓰기    | <u>COMMAND 사용법</u> |
| MCLEAR     | 영점 취소     | MCLEAR | MCLEAR | 쓰기    | COMMAND 사용법        |
| MZERO      | 영점 설정     | MZERO  | MZERO  | 쓰기    | <u>COMMAND 사용법</u> |

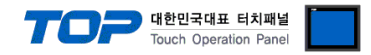

#### **% Group Address**

Group Address는 사용중인 ML Series의 Group 설정에 따라 출력되는 주소가 달라집니다. ML Serial에서 사용중인 Group의 알파벳 순서로 TOP Group Address에 오름차순으로 Mapping 됩니다.

ML Series가 A~H 까지 8개의 그룹이 있다고 할 때

- Ex) Group Use 설정
- A = ON
- B = OFF
- C = OFF
- D = ON
- E = OFF
- F = ON
- G = ON
- H = OFF 일때

| ML Series Group (설정) | Mapping | TOP Group Address        |
|----------------------|---------|--------------------------|
| Group A (ON)         |         | GROUP1_DATA, GROUP1_OKNG |
| Group B (OFF)        |         | GROUP2_DATA, GROUP2_OKNG |
| Group C (OFF)        |         | GROUP3_DATA, GROUP3_OKNG |
| Group D (ON)         |         | GROUP4_DATA, GROUP4_OKNG |
| Group E (OFF)        |         |                          |
| Group F (ON)         |         |                          |
| Group G (ON)         |         |                          |
| Group H (OFF)        |         |                          |

ML Series에서 사용중인 Group의 개수보다 높은 Group Address가 TOP 화면에 등록되면 에러가 발생합니다. 위의 경우 GROUP5 이상의 주소가 등록되면 에러가 발생

#### ※ Serial 설정에서 Send All = ON 설정 시

| ML Series Group (설정) | Mapping                               | TOP Group Address        |
|----------------------|---------------------------------------|--------------------------|
| Group A (ON)         |                                       | GROUP1_DATA, GROUP1_OKNG |
| Group B (OFF)        |                                       | GROUP2_DATA, GROUP2_OKNG |
| Group C (OFF)        | ► ►                                   | GROUP3_DATA, GROUP3_OKNG |
| Group D (ON)         | ►                                     | GROUP4_DATA, GROUP4_OKNG |
| Group E (OFF)        | · · · · · · · · · · · · · · · · · · · | GROUP5_DATA, GROUP5_OKNG |
| Group F (ON)         | ►                                     | GROUP6_DATA, GROUP6_OKNG |
| Group G (ON)         | ►                                     | GROUP7_DATA, GROUP7_OKNG |
| Group H (OFF)        |                                       | GROUP8_DATA, GROUP8_OKNG |

Send All = ON 설정 시 ML Series에서 사용중인 Group의 개수 보다 높은 Group Address가 TOP화면에 등록되어도 에러가 발생하지 않습니다.

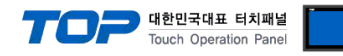

Ex)Group Use 설정

A = ONB = ON

C = ON

D = ONE = OFF

F = OFF

G = OFF

H = OFF 일때

| ML Series Group (설정) | Mapping | TOP Group Address        |
|----------------------|---------|--------------------------|
| Group A (ON)         |         | GROUP1_DATA, GROUP1_OKNG |
| Group B (ON)         |         | GROUP2_DATA, GROUP2_OKNG |
| Group C (ON)         |         | GROUP3_DATA, GROUP3_OKNG |
| Group D (ON)         | ►       | GROUP4_DATA, GROUP4_OKNG |
| Group E (OFF)        |         |                          |
| Group F (OFF)        |         |                          |
| Group G (OFF)        |         |                          |
| Group H (OFF)        |         |                          |

ML Series에서 사용중인 Group의 개수보다 높은 Group Address가 TOP 화면에 등록되면 에러가 발생합니다. 위의 경우 GROUP5 이상의 주소가 등록되면 에러가 발생

#### ※ Serial 설정에서 Send All = ON 설정 시

| ML Series Group (설정) | Mapping | TOP Group Address        |
|----------------------|---------|--------------------------|
| Group A (ON)         |         | GROUP1_DATA, GROUP1_OKNG |
| Group B (ON)         | ►       | GROUP2_DATA, GROUP2_OKNG |
| Group C (ON)         | ►       | GROUP3_DATA, GROUP3_OKNG |
| Group D (ON)         | ►       | GROUP4_DATA, GROUP4_OKNG |
| Group E (OFF)        | ►       | GROUP5_DATA, GROUP5_OKNG |
| Group F (OFF)        | ►       | GROUP6_DATA, GROUP6_OKNG |
| Group G (OFF)        | ►       | GROUP7_DATA, GROUP7_OKNG |
| Group H (OFF)        |         | GROUP8_DATA, GROUP8_OKNG |

Send All = ON 설정 시 ML Series에서 사용중인 Group의 개수 보다 높은 Group Address가 TOP화면에 등록되도 에러가 발생하지 않습니다.

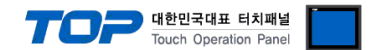

※ COMMAND 주소 사용 방법

COMMAND 주소는 쓰기 전용으로 되어 있으며 오브젝트의 동작을 해당 주소의 비트를 ON 또는 OFF시키거나 임의의 값을 입력하 도록 등록하여 사용할 수 있습니다.

Ex) 사각형 오브젝트를 터치하여 COMMAND [RESET] 명령 전송

- 1. 사각형 오브젝트를 등록한 후 "효과 및 동작"에 "조건"을 [이벤트 > 터치 다운]으로 설정합니다.
- 2. 동작을 [비트 > RESET 주소 입력 > ON] 으로 설정합니다.
  - (최대 실행 횟수는 1로 설정하고 주기, 지연시간은 0으로 설정합니다.)
- 3. 사각형 오브젝트 터치 시 연결된 ML Series에 COMMAND 명령 RESET를 보냅니다.

| 🏧 사각형 속성                        |      |                   |          |         |            | Х                 |
|---------------------------------|------|-------------------|----------|---------|------------|-------------------|
| 미리보기                            | 모양 텍 | 스트 효과 및 동작        |          |         |            |                   |
|                                 | 번호   | 조건                | 효과       |         | 동작         |                   |
| RESET                           |      |                   |          |         |            |                   |
|                                 |      |                   |          |         |            |                   |
|                                 | 1 위로 | [비] 🗣 아래로 [0]     |          | 🛉 추가 🛽  | ] 🔰 수정 [M] | × 삭제 [ <u>D</u> ] |
|                                 | 조건   | 효과 동작             |          |         |            |                   |
|                                 |      | 연산 조건[0] : [AND ~ |          |         |            | +                 |
| ID : 4 SEQ : 3                  | 1    | 이벤트 타입 Touch      | ~        | 키 : ESC | $\sim$     | ×                 |
| X: 122 Y: 262                   | 이벤트  |                   | <b>B</b> | 입력지연 0  | (100ms)    | -                 |
|                                 | -    |                   |          |         |            |                   |
| 보안 로그 생성                        |      |                   |          |         |            |                   |
| □ 글도걸 심금 두시<br>□ 보안레벨 미달 시 숨김처리 |      |                   |          |         |            |                   |
| ☑키입력 인터락 아이콘 표시                 |      |                   |          |         |            |                   |
| ☑ 권한 아이콘 표시                     |      |                   |          |         |            |                   |
| □변경시, 가장 위에 표시                  |      |                   |          |         |            |                   |
|                                 |      |                   |          |         |            |                   |
| 비보 :                            |      |                   |          |         |            |                   |
|                                 |      |                   |          |         | 확인         | 취소                |

| 🚥 사각형 속성                                |          |                        |                     | >                                  |
|-----------------------------------------|----------|------------------------|---------------------|------------------------------------|
| 미리보기                                    | 모양 텍스트 3 | 호과 및 동작                |                     |                                    |
|                                         | 번호       | 조건                     | 효과                  | 동작                                 |
| RESET                                   |          |                        |                     |                                    |
|                                         | 위로 [U]   | ▶ 아래로 [0]              | व                   | 추가 (A) 🛛 🖉 수정 (M) 🛛 🗶 삭제 [D]       |
|                                         | 조건 효과    | 동작                     |                     |                                    |
|                                         | 최대 실행 횟수 | ⊱:[] 🛟 (0=∞)           | 주기 : 0 🔶 (100ms)    | 지연시간: 0 🔷 (100ms) 🕇                |
| ID:4 SEQ:3                              | 6        | PLC1 V RESET           |                     |                                    |
| X: 122 후 Y: 262 후<br>너비: 121 후 높이: 71 후 | 비트       | @ <mark>_ @ _</mark> 鏲 | ©t <mark>@</mark> 0 | 그룹 인텍스: 0 ➡<br>유지 시간: 10 ➡ (100ms) |
| 보안레벨: 0 🜩                               |          |                        |                     |                                    |
| 글로벌 잠금 무시                               |          |                        |                     |                                    |
| □보안레벨 미달 시 숨김처리                         |          |                        |                     |                                    |
| ☑키입력 인터락 아이콘 표시                         |          |                        |                     |                                    |
| ☑ 권한 아이콘 표시                             |          |                        |                     |                                    |
| 미번 영지, 가장위에 표시                          |          |                        |                     |                                    |
|                                         |          |                        |                     |                                    |
|                                         |          |                        |                     | 확인 취소                              |